Welcome to our home learning online system. In this document we will explain the steps you need to follow to access our home learning over the next few weeks.

Northumberland schools have access to the School 360 learning platform. This allows us to use technology for home learning in a safe way. Any information posted online through this platform will not be available to people outside our school community.

Important contact details:

| Technical support | colin.grimes@school360.co.uk |
|-------------------|------------------------------|
|-------------------|------------------------------|

Please be reminded that this email address is not constantly monitored. Staff will reply when they can so please do not expect an instant response.

Our aim during this period is to provide some tasks for children to practice learning they have already done in school this academic year. We understand that most of our parents are not teachers and so we aim to make life as easy for you as we can in this difficult period. There will be some maths/English tasks set for each day as well as some project based tasks linked to the wider curriculum. There is no requirement to do these tasks at any set time in the day.

To log on to School 360, go to <u>www.school360.co.uk</u> in any browser. Usernames and passwords will be sent to you in a separate email. When you log in for the first time it will require you to change the password. Passwords must be at least 6 characters long, have a capital letter and a number in them. If the password is entered incorrectly three times then the account will be locked. If this happens please contact the tech support email above.

## Welcome screen

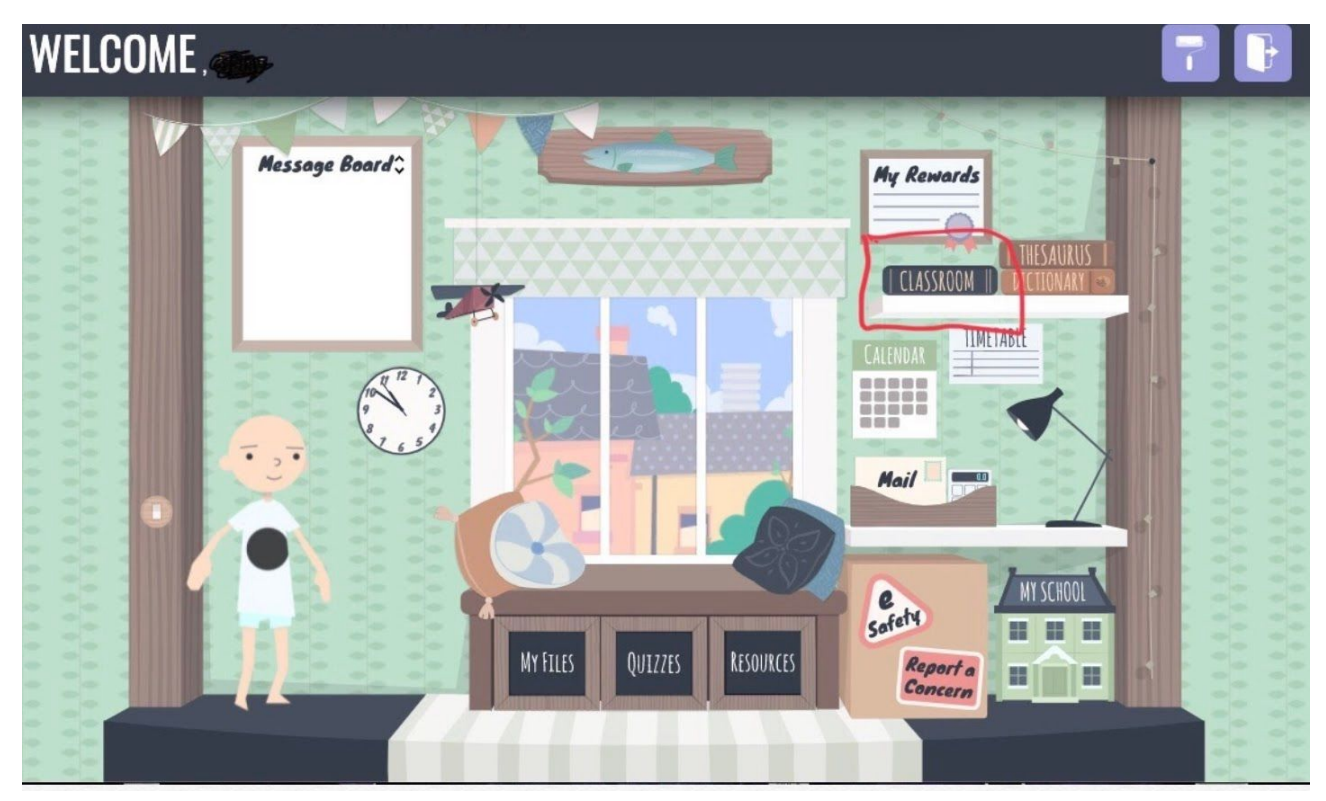

When you log on you will get a screen like this. Click on Classroom on the right hand side.

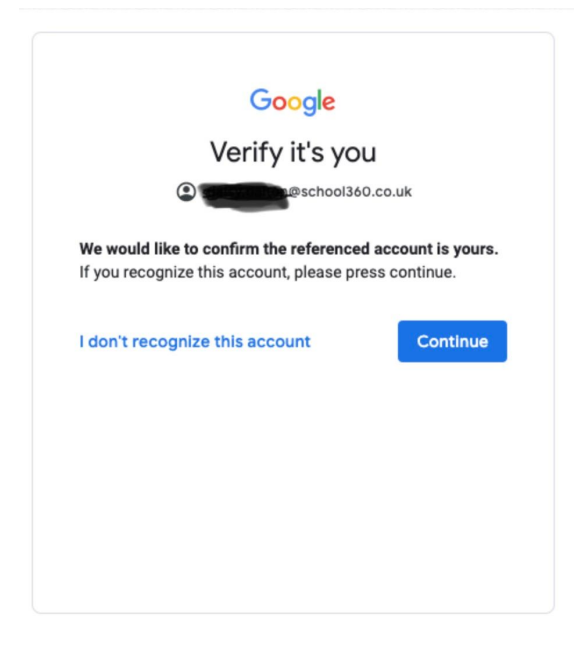

You may see a screen like this - click on Continue.

The next screen will look something like this. If you don't see any class then don't worry yet.

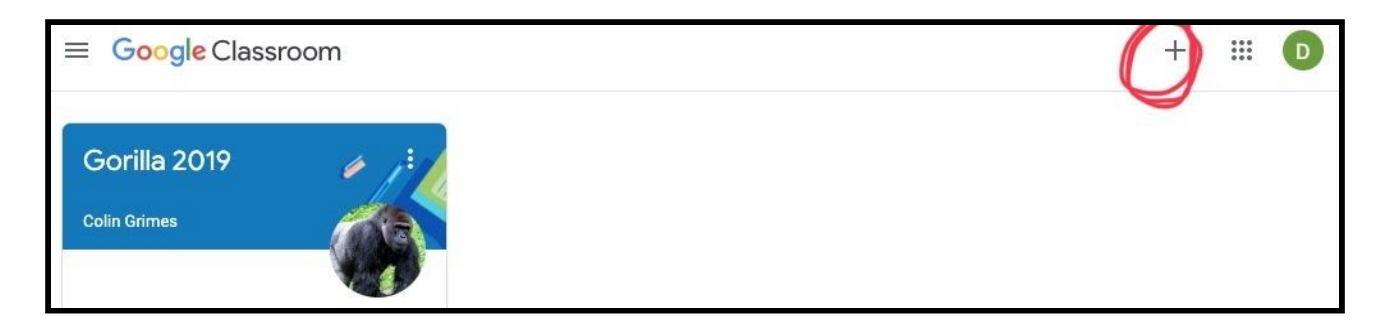

Click on the + symbol in the top right corner. This screen will pop up.

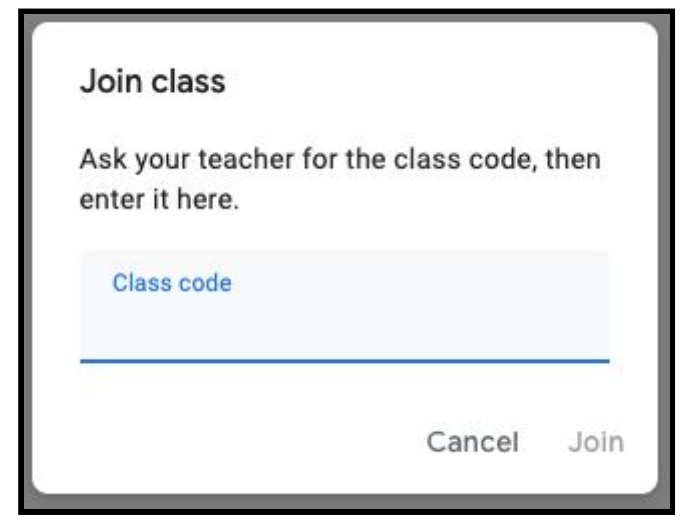

Class codes are:

| Elephants | 2utlpau |
|-----------|---------|
| Penguins  | hqsb7nd |
| Gorillas  | kycvjh2 |

Enter the correct class code and click Join. If you have more than one child in school then feel free to join all the classrooms you need from one login.

Your screen should now look something like this.

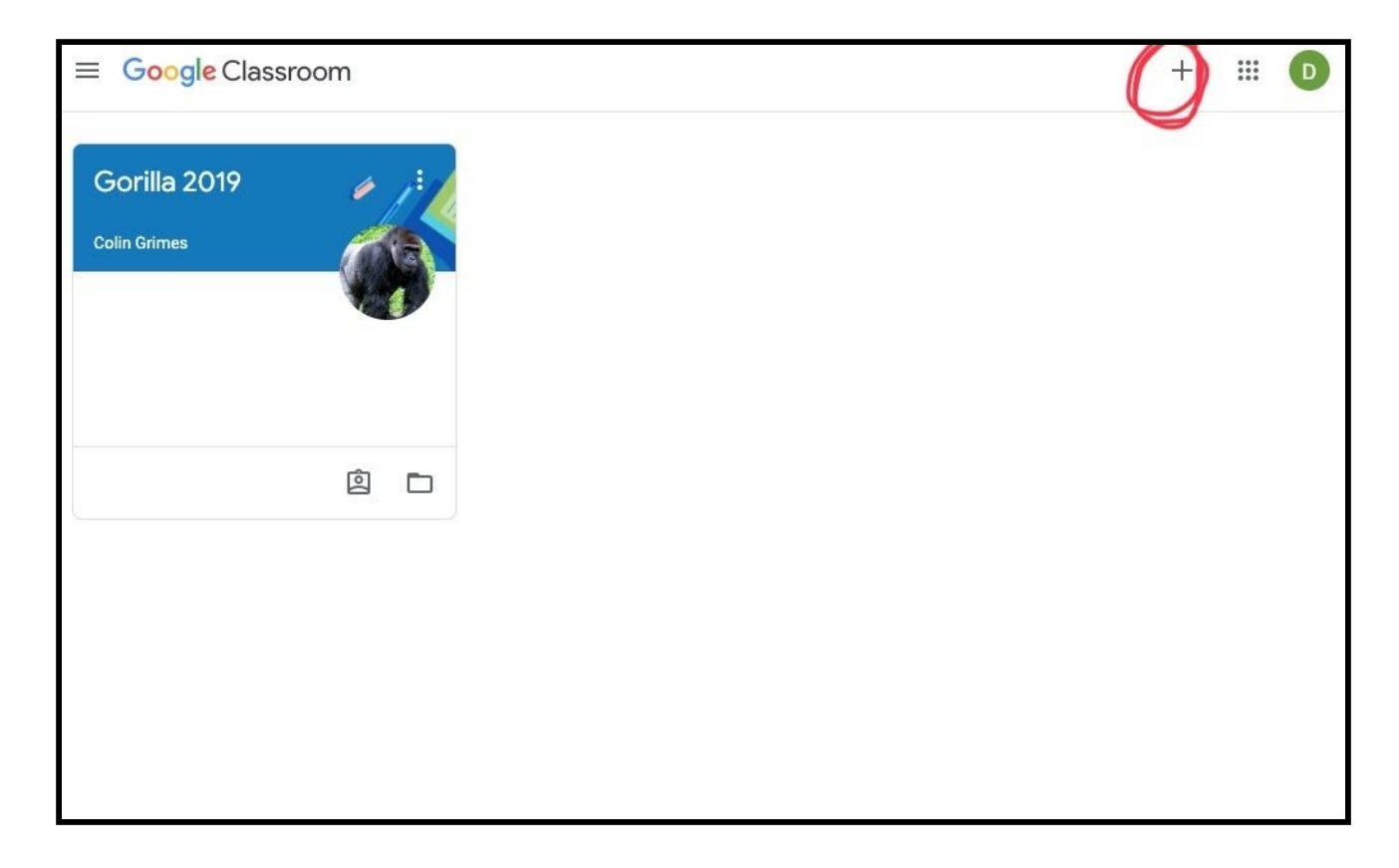

Double click on the classroom and your screen will change to this:

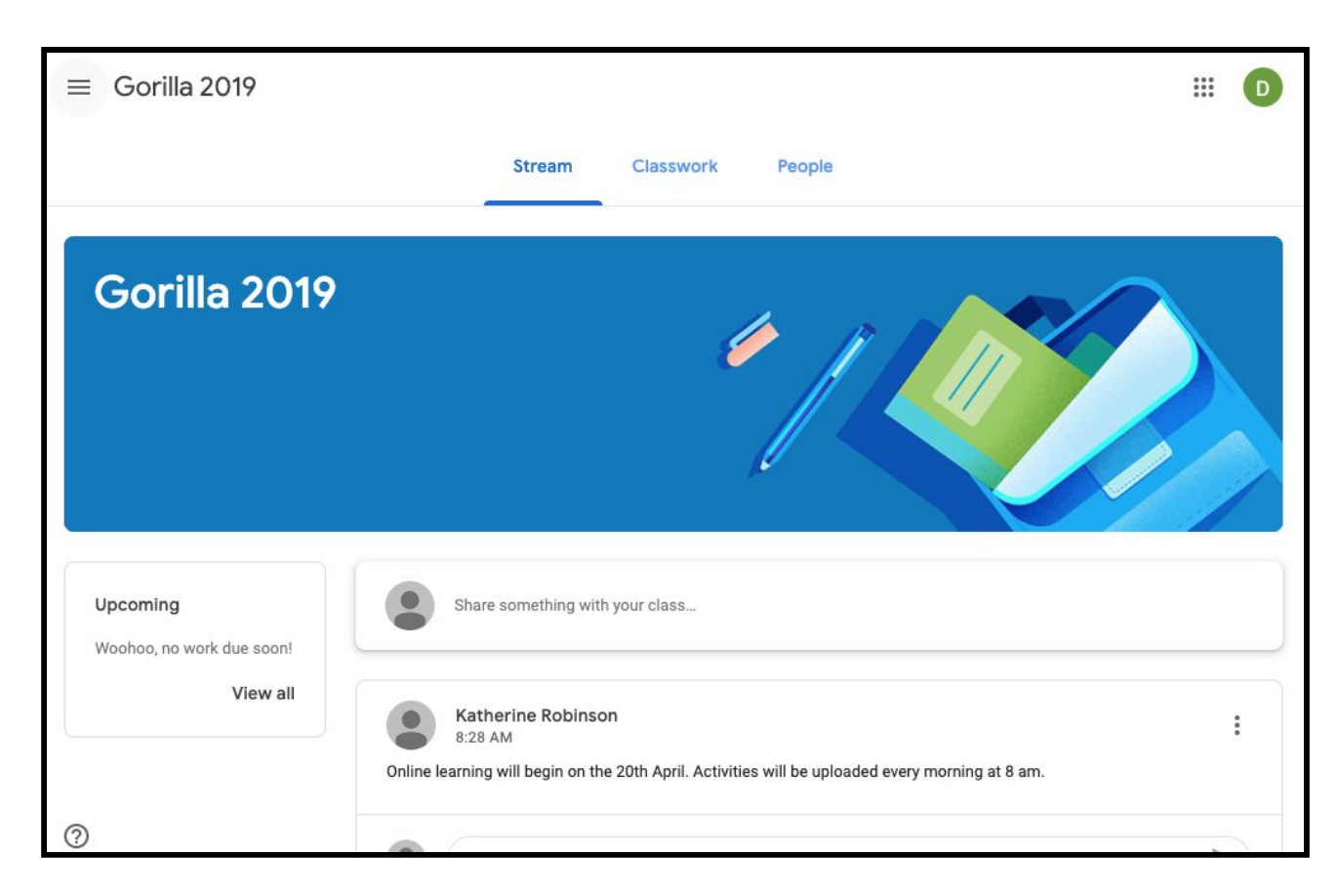

Learning tasks will appear on the timeline daily. Children can respond to the task or you can add something yourself to share with everyone. If you share your work will not appear immediately as it has to be approved by a teacher.

The team running the homeworking will be online from 9.30 to 10.30 each school day.